# Setting up AircastDB with PostgreSQL

This article explains how to use PostgreSQL as a backend storage for Aircast.

PostgreSQL is an open source database management system, available for Windows, Linux and other operating systems. Being free of charge, fast and networking-enabled, we recommend to use PostgreSQL as the backend for any networked AircastDB installation (where two or more Aircast computers or processes will share the same database).

# PostgreSQL server setup

## Windows

Binary packages/installers for Windows are available here: <u>http://www.postgresql.org/download/windows/</u> (for the actual download, you will be taken to a site called EnterpriseDB)

Aircast needs at least PostgreSQL 8.3 but will work fine with newer versions. You should pick the latest stable version available. As of October 2014, this is PostgreSQL 9.3.5.

The Windows installer includes the graphical administration frontend, pgAdmin III.

#### Installation

Download the appropriate setup file for your system (in this example postgresql-9.3.5-1-windows-x64.exe) and run it.

The installer will ask you for a couple of things - most can be left untouched:

- Installation directory: Where the program files go leave untouched.
- Data directory: This is where PostgreSQL will store all SQL data. Usually inside the program directory, but it
  is possible to use a different location, e.g. a larger partition or hard drive.
- Password: This is the password for the superuser postgres. Choose a password and write it down. You will need it later to access the database with pgAdmin III.
- Port number: use default 5432
- Locale: leave untouched
- Stack Builder: We don't need that, uncheck this option.

At the end of the installation, you will find pgAdmin III in the Windows Start Menu.

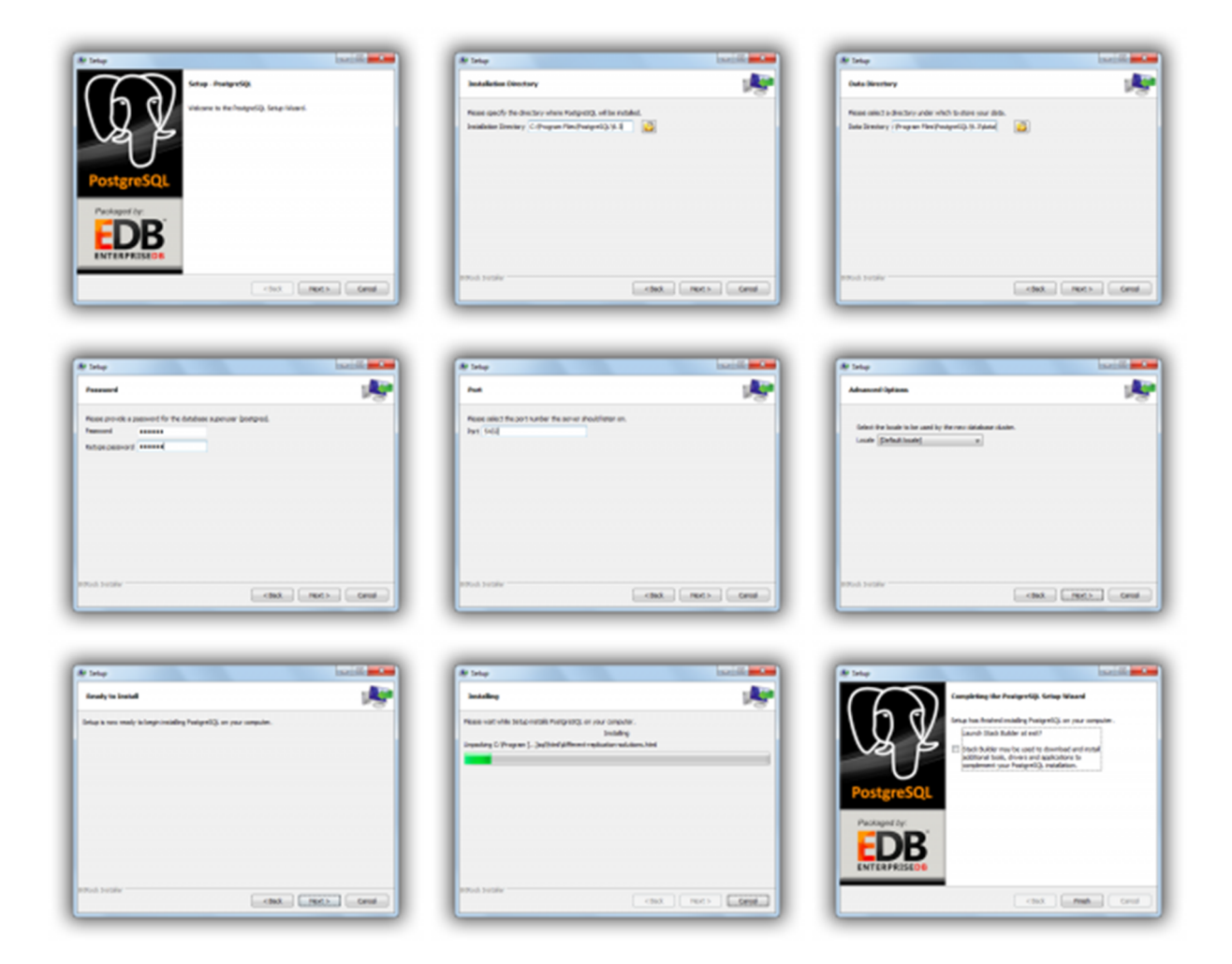

### Create user and database

The next step is to create an SQL user and an empty database for Aircast.

Open pgAdmin III, the main window will show:

| 👎 pgAdmin II                                                                                                    |                                                                                                    |                |
|----------------------------------------------------------------------------------------------------|----------------------------------------------------------------------------------------------------|----------------|
| File       Edit       Plugins       View       Tools       Help         Ø       Ø       Ø       Ø       Ø       Ø       Ø         Object browser       ×       X       Ø       Ø       Ø       Ø       Ø         Object browser       ×       X       Ø       Ø       Ø       Ø       Ø       Ø       Ø       Ø         Object browser       ×       X       Ø       Ø | Properties       Statistics       Dependencies       Dependents         Properties       Image: Construction       Image: Construction       Image: Construction |                |
|                                                                                                    | < III<br>SQL pane                                                                                                    | ×              |
|                                                                                                    |                                                                                                    |                |
| Retrieving details on servers Done.                                                                                                    | <                                                                                                    | ۲<br>0.00 secs |

In the tree on the left, you see the "PostgreSQL 9.3 (localhost:5432)" node - this is the server we have just installed. The red x icon means that pgAdmin is not connected to the server yet. Double-click that node, and pgAdmin will prompt for the password of the postgres user that you have set during installation:

| ost) |
|------|
|      |
|      |
|      |
|      |
|      |
|      |

Enter the password and click OK. The database tree will expand and show a couple of new nodes: Databases, Tablespaces, Group Roles, Login Roles

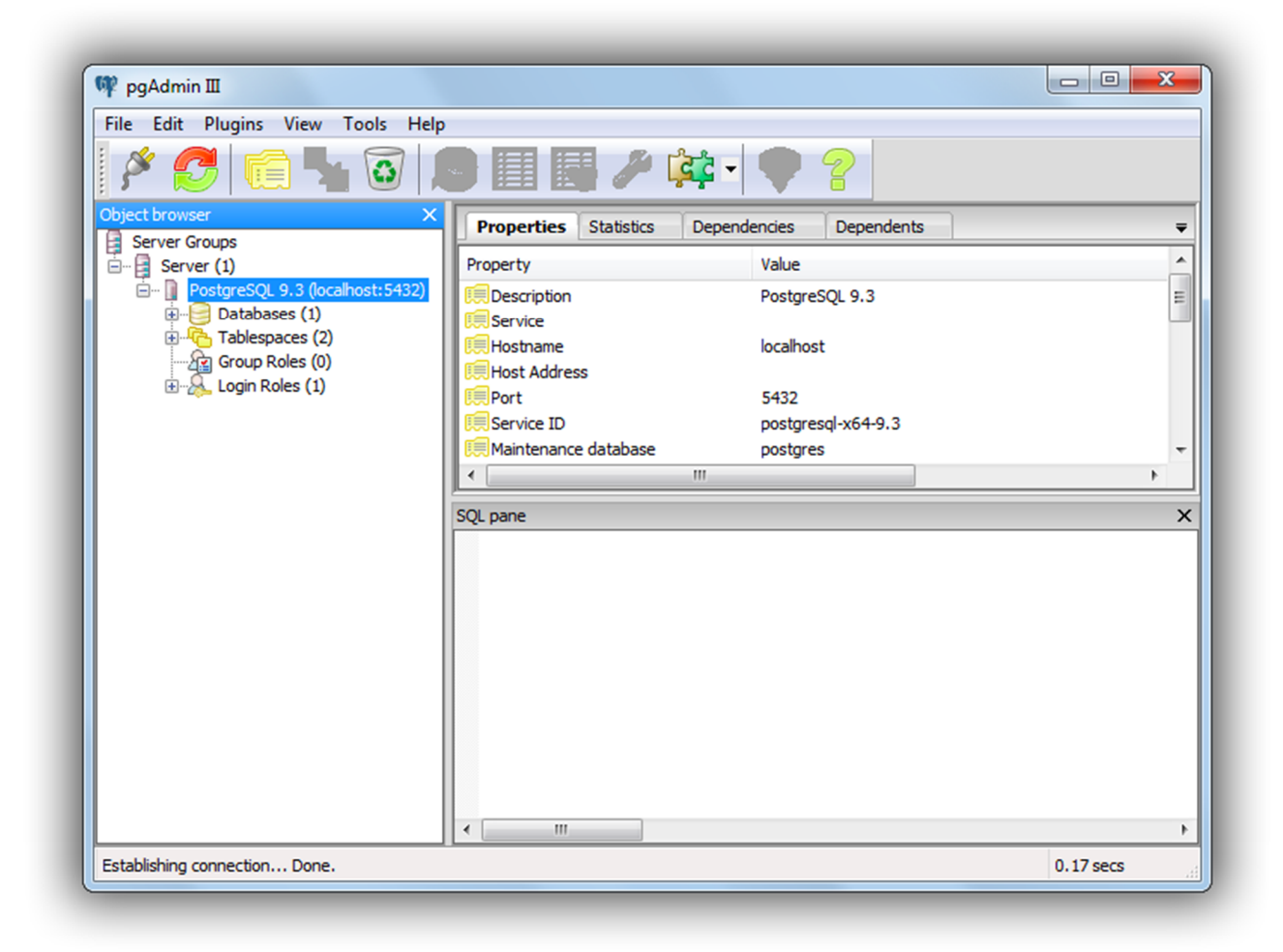

First, we have to create a new user ("login role") under which Aircast will access the database server. Right-click the *Login Role* node, and select *New Login Role*.

In the dialog that appears, first enter the desired name of the role (e.g. *Aircast* - you should use all lower case letters).

| Properties | Definition   Role privileges   Role membership   Variables   Se |
|------------|-----------------------------------------------------------------|
| Role name  | mairlist                                                        |
| OID        |                                                                 |
|            |                                                                 |
|            |                                                                 |
|            |                                                                 |
|            |                                                                 |
|            |                                                                 |
| Comment    |                                                                 |
|            |                                                                 |
|            |                                                                 |
|            |                                                                 |
|            |                                                                 |
| Use Slony  |                                                                 |
| Help       | OK Cance                                                        |

Then switch to the *Definition* tab and set a password for the user.

| rioperdes        | tion Role privileges R | ole membership Variabl | es Se 1 |
|------------------|------------------------|------------------------|---------|
| Password         | •••••                  |                        |         |
| Password (again) | •••••                  |                        |         |
| Account expires  | 01.10.2014             |                        | A<br>V  |
| Connection Limit |                        |                        |         |
|                  |                        |                        |         |
|                  |                        |                        |         |
|                  |                        |                        |         |
|                  |                        |                        |         |
|                  |                        |                        |         |
|                  |                        |                        |         |
|                  |                        |                        |         |
|                  |                        |                        |         |
| ]                |                        |                        |         |

Click OK, and the login role will be created.

Next, we create an empty database in which Aircast will store its contents later. Right-click the *Databases* node, then select *New Database*. In the dialog that appears, enter a name for the new database, e.g. Aircast5 (again all lower case!). Don't forget to set the owner to the Aircast user we have just created!

| Properties | Definition Variables Privileges Security Labels SQL |
|------------|-----------------------------------------------------|
| Name       | mairlist5                                           |
| OID        |                                                     |
| Owner      | mairlist                                            |
| Comment    |                                                     |
| Help       | OK Cancel                                           |

Leave all other fields untouched. In particular, the encoding of the database (on the *Definition* tab) must be set to UTF-8. Click OK to create the new database.

#### **Enable network access**

Out of the box, PostgreSQL does not allow any connections from other computers in your LAN. Before we can access the server from another computer, we must edit to configuration files – postgresql.conf and pg\_hba.conf – and then restart the PostgreSQL service.

These configuration files can be found in the PostgreSQL data directory you chose during setup - by default this is C:\Program Files\PostgreSQL\9.3\data.

You can open the files with any text editor, or use the editing functions built into pgAdmin III. We will demostrate the latter option here.

#### Edit postgresql.conf

In pgAdmin, go to  $File \rightarrow Open \ postgresql.conf$ , and locate the postgresql.conf file in the PostgreSQL data directory. The following dialog will appear:

| File Edit Help              |       |                                    |   |
|-----------------------------|-------|------------------------------------|---|
| 逽 🔳 🕨 🗖 📭 🖉 🤗 💡             |       |                                    |   |
| Setting name                | Value | Comment                            |   |
| bonjour_name                |       |                                    |   |
| listen_addresses            | *     | what IP address(es) to listen on;  |   |
| max_connections             | 100   | (change requires restart)          |   |
| ✓ port                      | 5432  | (change requires restart)          |   |
| superuser_reserved_connecti | 3     | (change requires restart)          |   |
| unix_socket_directory       |       |                                    |   |
| unix_socket_group           |       |                                    |   |
| unix_socket_permissions     | 0777  | begin with 0 to use octal notation |   |
| authentication_timeout      | 1min  | 1s-600s                            |   |
| db_user_namespace           | off   |                                    |   |
| •                           |       |                                    | 4 |

Look for the setting name listen\_addresses. It must be enabled (check mark set) and set to \*.

Note: Newer PostgreSQL installations on Windows apparently have this enabled by default. It's a good idea to confirm that the setting is correct though.

Don't forget to click Save if you have made any changes.

#### Edit pg\_hba.conf

The second file, pg\_hba.conf, defines which databases should be accessible from which hosts and users, and which authentication method should be used.

In pgAdmin, click  $File \rightarrow Open pg_hba.conf$ , and select the pg\_hba.conf file from the data directory. You will see a window like this:

| Sile Edi |             | 8        |              |        |        |
|----------|-------------|----------|--------------|--------|--------|
| Туре     | Database    | User     | IP-Address   | Method | Option |
| host     | all         | all      | 127.0.0.1/32 | md5    |        |
| host     | all         | all      | ::1/128      | md5    |        |
| host     | replication | postgres | 127.0.0.1/32 | md5    |        |
| host     | replication | postgres | ::1/128      | md5    |        |
|          |             |          |              |        |        |

Double-click the empty line (that only has a checkbox) at the bottom of the list, and a dialog will appear where you can add a new entry:

| Enabled    |                  |
|------------|------------------|
| Туре       | host 🔹           |
| Database   | all 🔹            |
| User       | all 💌            |
| IP Address | 192.168.178.0/24 |
| Method     |                  |
| Option     |                  |
| Help       | OK Cancel        |

In this dialog, enter the following values:

- Enabled: yes
- Type: host
- Database: all (or only Aircast5 if you want to be very restrictive)
- User: all (or only Aircast)
- IP address: The address range of your LAN, see comments below
- Method: md5

The IP address range must be given in <IP>/prefix> form. For example, if your network uses the 192.168.178.x addresses with netmask 255.255.255.0 (= prefix /24), enter *192.168.178.0/24*. For more information on subnet prefixes, see here: <a href="https://en.wikipedia.org/wiki/Subnetwork">https://en.wikipedia.org/wiki/Subnetwork</a>

Don't forget to click OK and save the new pg\_hba.conf file.

#### **Restart PostgreSQL service**

If you made any changes to the postgresql.conf file, you must now restart the PostgreSQL service. You can either reboot the computer, or go to the Windows Control Panel, services, right-click the PostgreSQL service and restart it.

Changes in the pg\_hba.conf file do not necessarily require a restart, but you still have to reload the configuration. In the Windows Start Menu, PostgreSQL group, you will find a link *Reload configuration* which does the job.

#### **Adjust Windows Firewall**

The final step is to open TCP port 5432 in the firewall so that clients on the LAN can connect to our server.

If you use Windows Firewall (enabled by default on all recent Windows installtions), go to Windows Control Panel, System and Security  $\rightarrow$  Windows Firewall  $\rightarrow$  Advanced Settings. The window Windows Firewall with Advanced Security will appear.

In that window, right-click the node *Inbound Rules* in the tree on the left, then click *New Rule*. Select *Port* for as the rule type, then, on the next page, *TCP* as the protocol, and *5432* as the local port. Click *Next*, then select *Allow connection*, click *Next*, select all network types, click *Next*again, choose a name (e.g. PostgreSQL server), then click *Finish* to save.

# Linux

PostgreSQL is available as a package in all major Linux distributions. The graphical frontend pgAdmin III is also available as a package (pgadmin3). If you want to use pgAdmin III, install those two packages, and then follow the instructions for creating a user and database, and enabling network access, from the Windows section above.

For the experienced Linux administrator, we briefly summarize the steps required to get PostgreSQL up and running. The following commands are based on Ubuntu 14.04 LTS with PostgreSQL 9.3. We assume that you work as root while issueing these commands.

Install PostgreSQL package:

```
apt-get install postgresql
```

Create a user Aircast - you will be promted for a password:

sudo -u postgres createuser -P Aircast

Create a database Aircast5 owned by user Aircast:

```
sudo -u postgres createdb -O Aircast Aircast5
```

To check if networking is enabled, edit the file /etc/postgresql/9.3/main/postgresql.conf and check if it contains the following line:

listen\_addresses = '\*'

To grant access to the computers on your LAN (e.g. 192.168.178.x), edit /etc/postgresql/9.3/main/pg\_hba.conf and add the following line:

| host | all | all | 192.168.178.0/24 | md5 |
|------|-----|-----|------------------|-----|
|      |     |     |                  |     |

Then restart the PostgreSQL daemon:

```
service postgresql restart
```

Now everything should be ready.

# Client setup

See this article.

Now that the PostgreSQL server is up and running, we can set up the clients, in other words, configure the database connection in Aircast. The database application is part of the normal setup package, and the connection setup is made in the same configuration app that is also used to configure the playout functions.

If you are getting an error about "unable to load libpq.dll" during client setup, you must install Microsoft Visual C++ 2010 Redistributable first: <u>http://www.microsoft.com/en-us/download/details.aspx?id=8328</u>

#### **First client computer**

#### **Connection setup**

On all client/Aircast computers that you want to access the AircastDB, a database connection must be set up in the config.

Install Aircast, then open Windows Start Menu  $\rightarrow$  All Programs  $\rightarrow$  Aircast  $\rightarrow$  Configuration. Go to the Databases page, then click Add and add a new connection of type AircastDB (networked, PostgreSQL backend).

The AircastDB connection properties dialog will appear:

On the *General* tab, enter the host name or IP of the PostgreSQL server, the database name (*Aircast5* in the example above) and the name and the password of the user that you created during the server setup (*Aircast* in our example):

| Storage Redire    | ction     | Advanced | Ma        | intenance |
|-------------------|-----------|----------|-----------|-----------|
| Connection        | Setup     | Upgrade  | Security  | Settings  |
| Server Parameters |           |          |           |           |
| Host name:        | 127.0.01  |          |           |           |
| Database:         | mairlist5 |          |           |           |
| Default Login     |           |          |           |           |
| User:             | mairlist  |          |           |           |
| Password:         | •••••     |          |           |           |
|                   |           | Tes      | at login  |           |
|                   |           |          | c logii i |           |
|                   | <b></b>   |          |           |           |

When you click *Test login*, an error message will appear, saying that the "relation config does not exist". This is OK at this point, as we haven't set up the tables yet (see next section). Any other message, like "connetion timeout", "missing pg\_hba.conf entry" etc. means that something is wrong with the connection config, server or firewall.

Before you close the dialog and repeat the steps on the other client computers, go to the *Setup* tab to perform the initial setup tasks.

#### Initial table setup

Before Aircast can use the SQL database, you have to create the tables (database schema) in the still-empty SQL database. This must only be done once, from the first client computer that you set up! Do not repeat this on the other computers!

Go to the Setup tab and click Perform initial setup:

| Storage Red                                                | irection                                                                                                    | Advanced                                        | Ma                  | aintenance      |
|------------------------------------------------------------|----------------------------------------------------------------------------------------------------|-------------------------------------------------|---------------------|-----------------|
| Connection                                                 | Setup                                                                                                    | Upgrade                                         | Security            | Settings        |
| Setup Login                                                | -                                                                                                    |                                                 |                     |                 |
| 🔽 Use default logi                                         | in data                                                                                                    |                                                 |                     |                 |
| User:                                                      |                                                                                                    |                                                 |                     |                 |
| Password.                                                  |                                                                                                    |                                                 |                     |                 |
| ussiloru.                                                  |                                                                                                    |                                                 |                     |                 |
|                                                            | Save p                                                                                                    | bassword                                        |                     |                 |
|                                                            |                                                                                                    | Те                                              | st login            |                 |
| Initial Setup<br>Sefore you can use<br>Press the button be | the database, it<br>dow to do this nov<br>P                                                                                                    | must be populated<br>w.<br>erform Initial Setup | with the required t | able structures |
| Initial Setup<br>Before you can use<br>Press the button be | the database, it is a constructed to the database it is not the second second sec | must be populated<br>w.<br>erform Initial Setup | with the required t | able structures |
| Initial Setup<br>Before you can use<br>Press the button be | e the database, it i<br>elow to do this nov<br>P                                                                                                    | must be populated<br>w.<br>erform Initial Setup | with the required t | able structures |
| Initial Setup<br>Before you can use<br>Press the button be | : the database, it i<br>elow to do this nov<br>P                                                                                                    | must be populated<br>w.<br>erform Initial Setup | with the required t | able structures |
| Initial Setup<br>Before you can use<br>Press the button be | the database, it is elow to do this nov                                                                                                    | must be populated<br>w.<br>erform Initial Setup | with the required t | able structures |
| Initial Setup<br>Before you can use<br>Press the button be | the database, it is not the database it is not the database it is not the database it is not the database it is                                                                                                    | must be populated<br>w.<br>erform Initial Setup | with the required t | able structures |
| Initial Setup<br>Before you can use<br>Press the button be | : the database, it i<br>elow to do this nov<br>P                                                                                                    | must be populated<br>w.<br>erform Initial Setup | with the required t | able structures |
| Initial Setup<br>Before you can use<br>Press the button be | : the database, it i<br>elow to do this nov<br>P                                                                                                    | must be populated<br>w.<br>erform Initial Setup | with the required t | able structures |
| Initial Setup<br>Before you can use<br>Press the button be | : the database, it i<br>elow to do this nov<br>P                                                                                                    | must be populated<br>w.<br>erform Initial Setup | with the required t | able structures |
| Initial Setup<br>Before you can use<br>Press the button be | : the database, it i<br>elow to do this nov<br>P                                                                                                    | must be populated<br>w.<br>erform Initial Setup | with the required t | able structures |

Aircast will now create the SQL tables necessary to hold the AircastDB library and scheduling data. This might take a few seconds and will eventually be confirmed with the messsage *Setup completed successfully*:

| and a second and a second and a second and a second and a second and a second and a second and a second and a s |    |
|----------------------------------------------------------------------------------------------------|----|
| Setup completed successfully.                                                                                   |    |
|                                                                                                    | ОК |

## **Additional clients**

If you want to connect additional Aircast computers to the database, go to the Aircast configuration app on each computer, and add the connection as described above. Now that we have created the tables, the *Test login* button should give the message: *Login OK* 

When you click OK to save the connection, you will see the following message:

| Database ID has not yet been retrieved. Do you want to retrieve it now |
|------------------------------------------------------------------------|
|                                                                        |
| Yes No Cancel                                                          |

Each AircastDB has a unique identifier (made up of several random hexadecimal characters), the "Database ID". The ID is stored in the configtable inside the SQL server, and also in the database.ini file of each client PC. It will help Aircast to identify the correct connection if you happen to maintain connections to more than one AircastDB at a time. Clicking Yes in this dialog will retrieve the ID from the SQL table and store it in the local configuration. (You can look it up on the Advanced tab in the connection properties dialog if you like.)